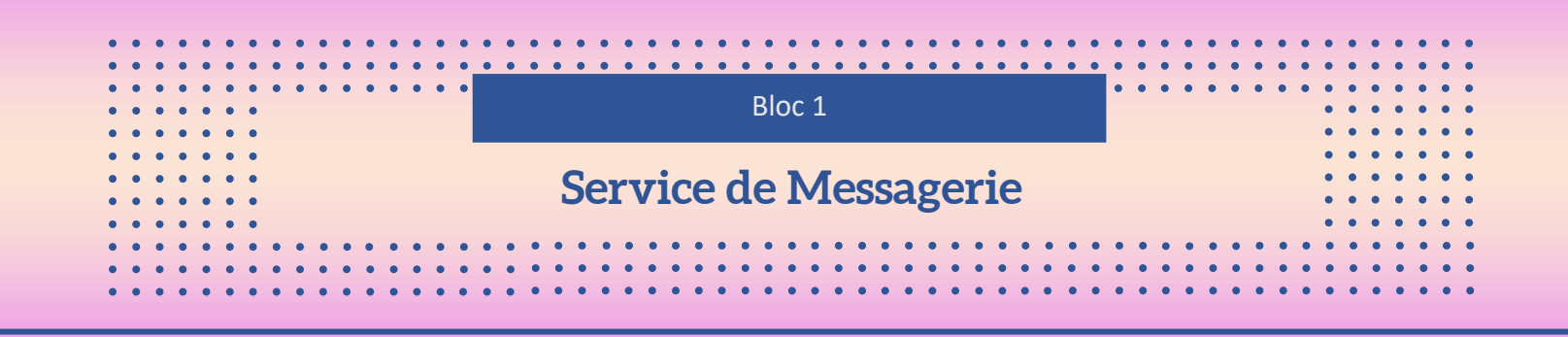

Dans cette procédure, nous aborderons la mise en place d'un serveur de messagerie HMail et d'un client de messagerie avec DNS sur Debian 12, utilisant le service Bind9 pour la gestion des noms de domaine. La configuration d'un serveur de messagerie est essentielle pour les communications professionnelles et personnelles, offrant une infrastructure sécurisée et fiable pour l'échange de courriers électroniques. Nous explorerons étape par étape la configuration de ces éléments clés, permettant ainsi de créer un environnement de messagerie fonctionnel et efficace sous Debian 12.

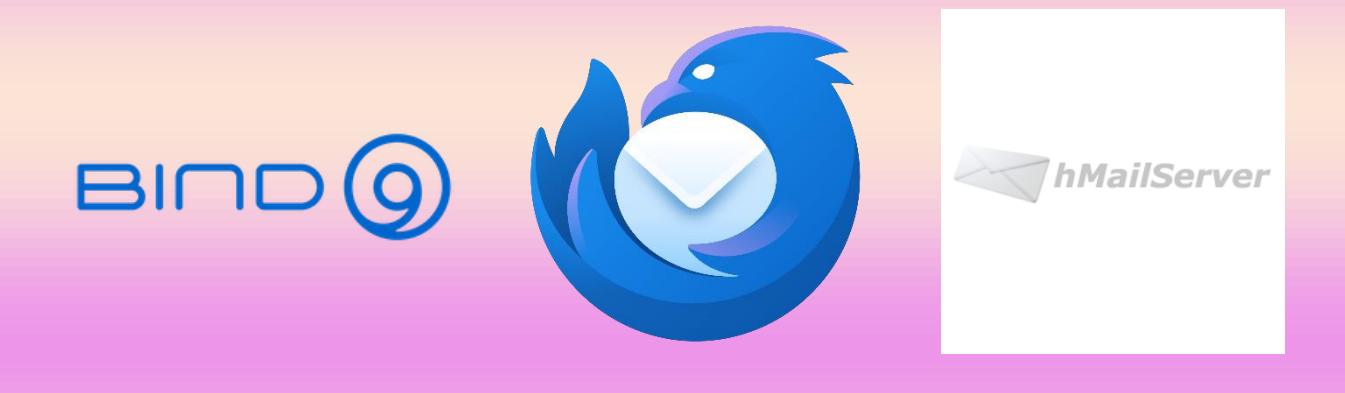

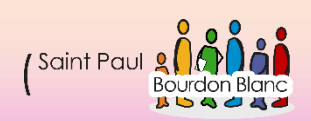

## Table des matières

|                    | Т |
|--------------------|---|
| Table des matières | 2 |
|                    | 2 |
|                    | 3 |
| Prérequis          | 3 |

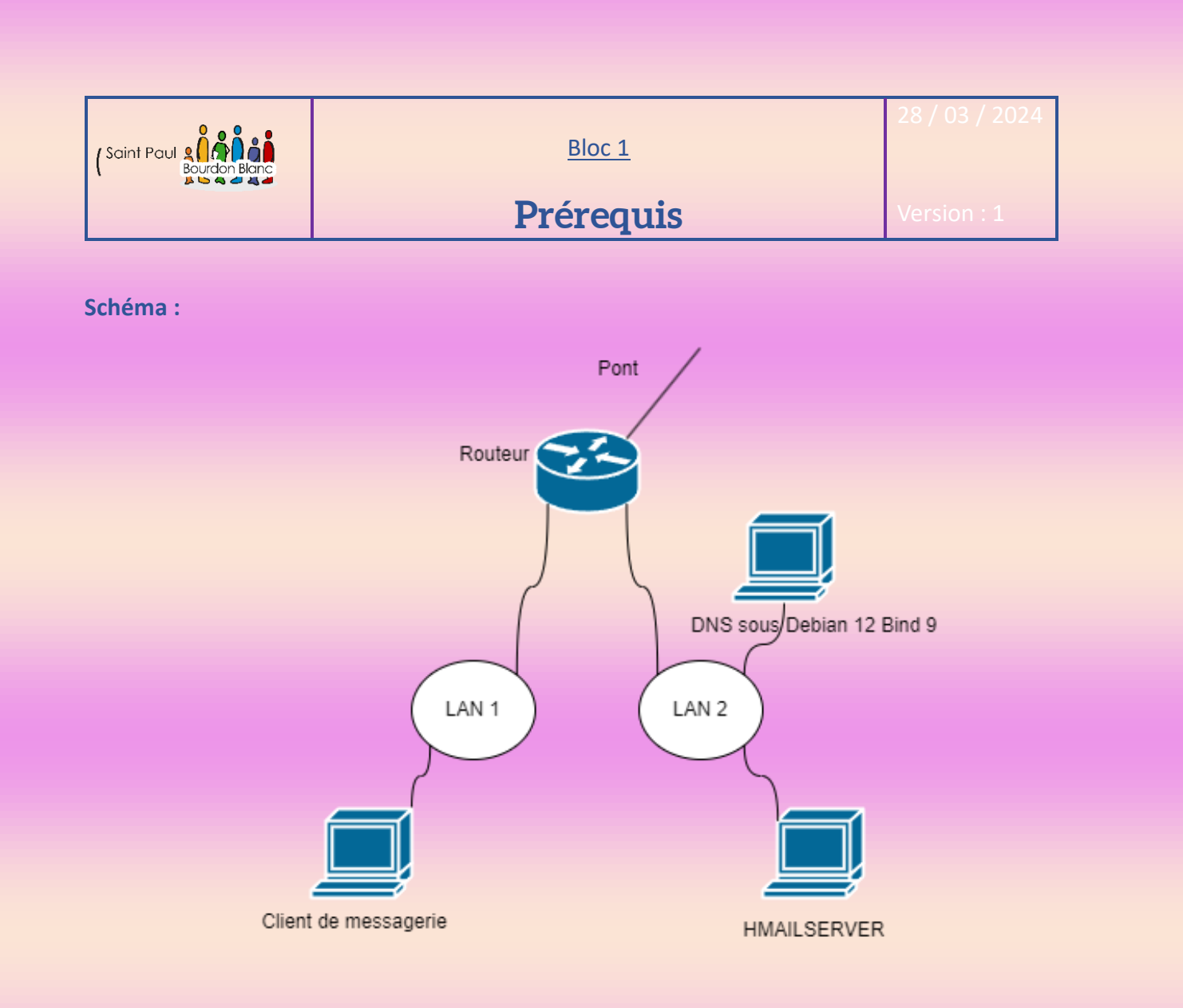

Pour cette infrastructure, voici le schéma réseau détaillé :

- Interface LAN 1 du routeur : 192.168.1.22/29
- Interface LAN 2 du routeur : 192.168.2.22/29
- Client de messagerie : 192.168.1.17/29
- Serveur de messagerie HMail : 192.168.2.17/29
- Serveur DNS sous Debian 12 (Bind 9) : 192.168.2.18/29

Pour le serveur DNS sous Bind 9, les détails seront fournis dans la section dédiée à sa configuration. Nous ne répéterons pas l'installation complète de l'infrastructure, car cela a été fait précédemment. Notre objectif principal sera la mise en place du serveur de messagerie HMail, du client de messagerie et de la configuration spécifique du serveur DNS.

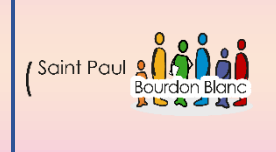

<u>Bloc 1</u>

8 / 03 / 2024

### **HMAILSERVER**

Version : 1

**OBJECTIF** : Cette section de la procédure vise à détailler la mise en place de HMAILSERVER. **MODE OPÉRATOIRE** :

### 1 – Première étape : Téléchargement de HMailServer

Pour pouvoir télécharger HMAILSERVER, aller sur le site :

→ https://www.hmailserver.com/download

| Lice     | ense Agreement<br>Nease read the following important information before continuing.                                                 |
|----------|----------------------------------------------------------------------------------------------------|
| P        | Please read the following License Agreement. You must accept the terms of this agreement before continuing with the installation.   |
|          | hMailServer License Terms                                                                                                    |
|          | Preamble                                                                                                    |
|          | This is a legal agreement between you and the author of this software, Martin Knafve. By installing this software, hMailServer, you |
| (        | I accept the agreement I do not accept the agreement                                                                                |
| nMailSer | < Back Next > Cancel                                                                                                    |

Page **4** sur **38** 

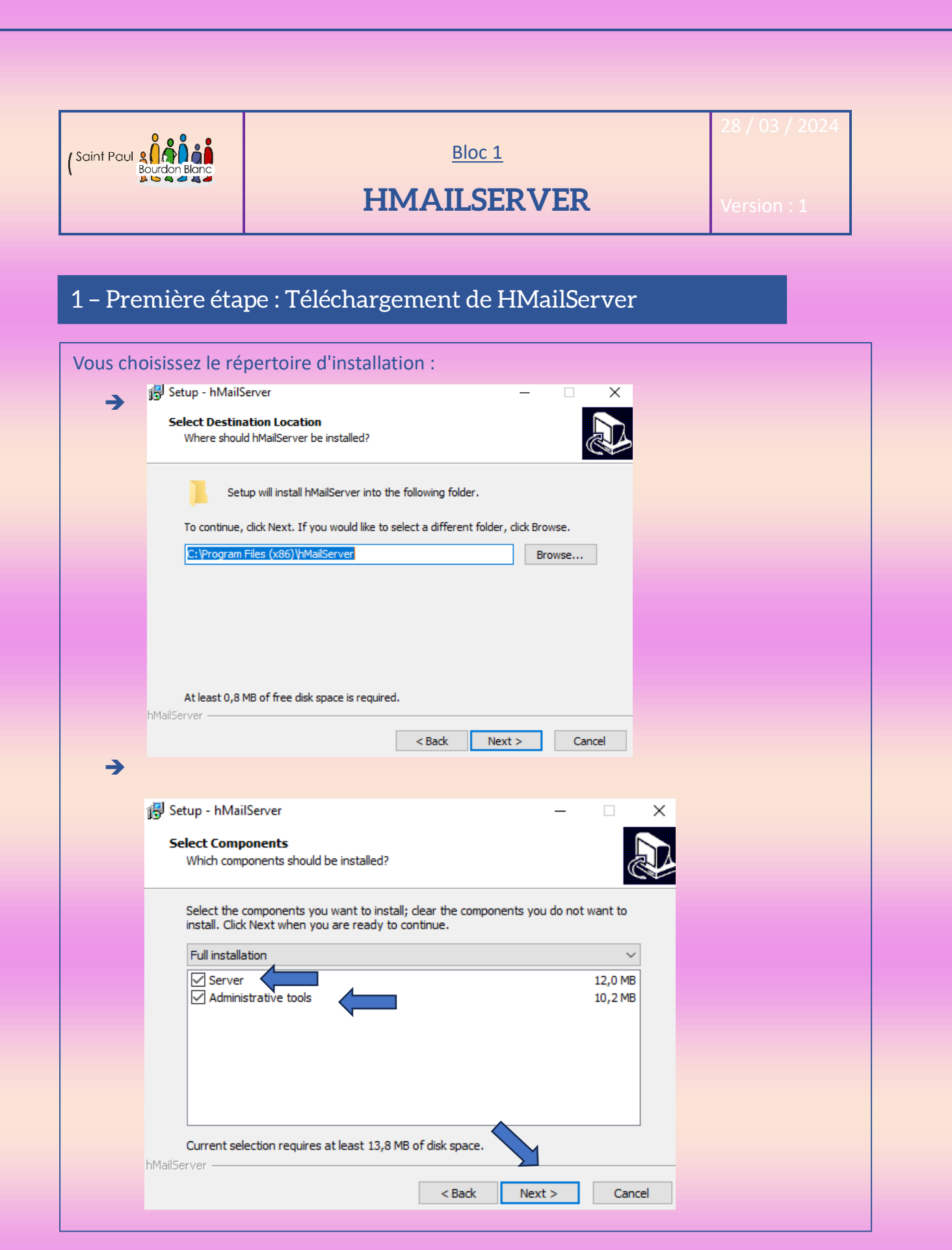

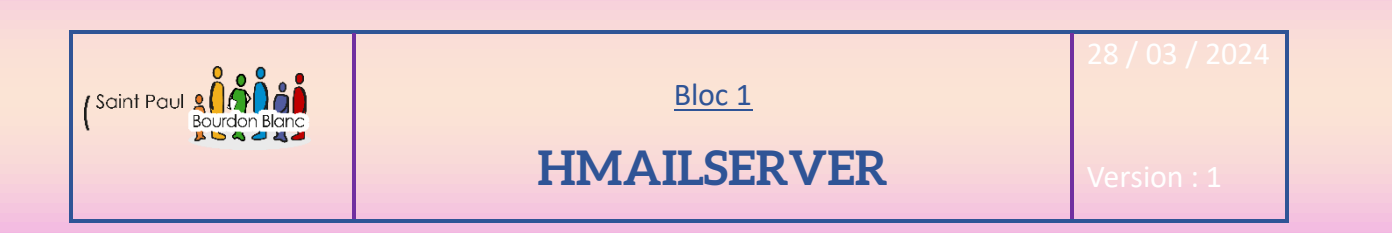

## 1 – Première étape : Téléchargement de HMailServer

| - |                                                                                      |
|---|--------------------------------------------------------------------------------------|
| → | B Setup - hMailServer - X                                                            |
|   | Select database server type Database type                                            |
|   |                                                                                      |
|   |                                                                                      |
|   |                                                                                      |
|   | Use built-in database engine (Microsoft SQL Compact)                                 |
|   |                                                                                      |
|   |                                                                                      |
|   | More information                                                                     |
|   |                                                                                      |
|   |                                                                                      |
|   | hMailServer                                                                          |
|   | < Back Next > Cancel                                                                 |
| → |                                                                                      |
|   | Select Start Menu Folder<br>Where should Setup place the program's shortcuts?        |
|   |                                                                                      |
|   | Setup will create the program's shortcuts in the following Start Menu folder.        |
|   |                                                                                      |
|   | To continue, dick Next. If you would like to select a different folder, dick Browse. |
|   | hMailServer Browse                                                                   |
|   |                                                                                      |
|   |                                                                                      |
|   |                                                                                      |
|   |                                                                                      |
|   |                                                                                      |
|   | LailServer                                                                           |
|   | < Back Next > Cancel                                                                 |
|   |                                                                                      |
|   |                                                                                      |

Page **6** sur **38** 

| (Saint Paul | Bloc 1      | 28 / 03 / 2024 |
|-------------|-------------|----------------|
|             | HMAILSERVER | Version : 1    |

## 1 – Première étape : Téléchargement de HMailServer

| Donner un password : | 🕵 Setup - hMailServer — 🗆 🗙                                                                                                    |
|----------------------|----------------------------------------------------------------------------------------------------|
| ➔ (rootroot)         | hMailServer Security<br>Specify main password                                                                                                    |
|                      | The installation program will now create a hMailServer user with administration rights.<br>Please enter a password below. You will need this password to be able to manage your<br>hMailServer installation, so please remember it.<br>Password:<br>••••••• |
|                      | Confirm password:  ••••••                                                                                                    |
|                      | hMailServer                                                                                                    |
| Keady t<br>Setup     | o Install<br>is now ready to begin installing hMailServer on your computer.                                                                                                    |
| Click II chang       | nstall to continue with the installation, or click Back if you want to review or<br>ie any settings.                                                                                                    |
| Down<br>M<br>Insta   | nload Dependencies:<br>//icrosoft .NET Framework 2.0  all Dependencies: //icrosoft .NET Framework 2.0                                                                                                    |
| Desti                | ination location:<br>C:\Program Files (x86)\hMailServer                                                                                                    |
| Start                | MailServer                                                                                                    |
| ailServer –          |                                                                                                    |
|                      | < Back Install Cancel                                                                                                    |

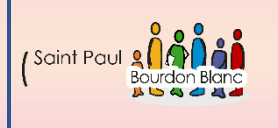

Bloc 1

28 / 03 / 2024

## HMAILSERVER

Version : 1

### 2 – Deuxième étape : Téléchargement de .NET Framework 2.0

| Il est possible qu<br>éviter cela, il est | e vous rencontriez une erreur lors du téléchargement de HMAILSERVER. Pour nécessaire d'installer .NET Framework 2.0.                                                                                                    |  |  |  |  |
|-------------------------------------------|----------------------------------------------------------------------------------------------------|--|--|--|--|
| Veuillez saisir la commande :             |                                                                                                    |  |  |  |  |
| ➔ Appwiz.c                                | pl                                                                                                    |  |  |  |  |
| Puis dans :                               |                                                                                                    |  |  |  |  |
| → Activer o                               | u désactiver des fonctionnalités Windows                                                                                                    |  |  |  |  |
|                                           |                                                                                                    |  |  |  |  |
| Enfin .                                   |                                                                                                    |  |  |  |  |
| 2                                         | 🖾 Fonctionnalités de Windows — 🗆 🗙                                                                                                    |  |  |  |  |
| 7                                         |                                                                                                    |  |  |  |  |
|                                           | Activer ou desactiver des fonctionnalites windows                                                                                                    |  |  |  |  |
|                                           | Pour désactiver une fonctionnalité, désactivez la case à cocher correspondante.                                                                                                    |  |  |  |  |
|                                           | fonctionnalité est activée.                                                                                                    |  |  |  |  |
|                                           | Image: Instance of the travail      Image: Instance of the travail      Image: Instance of the tr |  |  |  |  |
|                                           |                                                                                                    |  |  |  |  |
|                                           | ☐ Client TFTP ⊕ Composants hérités                                                                                                    |  |  |  |  |
|                                           |                                                                                                    |  |  |  |  |
|                                           |                                                                                                    |  |  |  |  |
|                                           | Fonctionnalités mutlimédias                                                                                                    |  |  |  |  |
|                                           | OK Annuler                                                                                                    |  |  |  |  |
|                                           |                                                                                                    |  |  |  |  |
|                                           |                                                                                                    |  |  |  |  |
|                                           |                                                                                                    |  |  |  |  |
|                                           |                                                                                                    |  |  |  |  |

| (Saint Paul | Bloc 1      | 28/0   |
|-------------|-------------|--------|
|             | HMAILSERVER | Versic |

### 3 – Troisième étape : Se connecter à HMAILSERVER

Une fois le téléchargement de HMAILSERVER terminé, lors de votre connexion, vous aurez le choix entre vous connecter avec l'utilisateur local ou en créer un nouveau :

(Pour des raisons de sécurité il n'est pas recommandé d'utiliser le compte administrateur)

| Conne                                                         | t                         |                                                    | _       |                       |
|---------------------------------------------------------------|---------------------------|----------------------------------------------------|---------|-----------------------|
| Host name<br>localhost                                        | h Ma<br>Adn               | ailServer Username<br>ninistrator                  |         | Add<br>Edit<br>Remove |
| Automati                                                      | cally connect on start-up | )                                                  |         |                       |
|                                                               |                           |                                                    | Connect | Cancel                |
| File Help<br>Welcom<br>Status<br>Dumains<br>Rules<br>Settings | 3                         | Welcome         Getting started         Add domain |         |                       |
|                                                               |                           | Help                                               |         | Save                  |
|                                                               |                           |                                                    |         |                       |

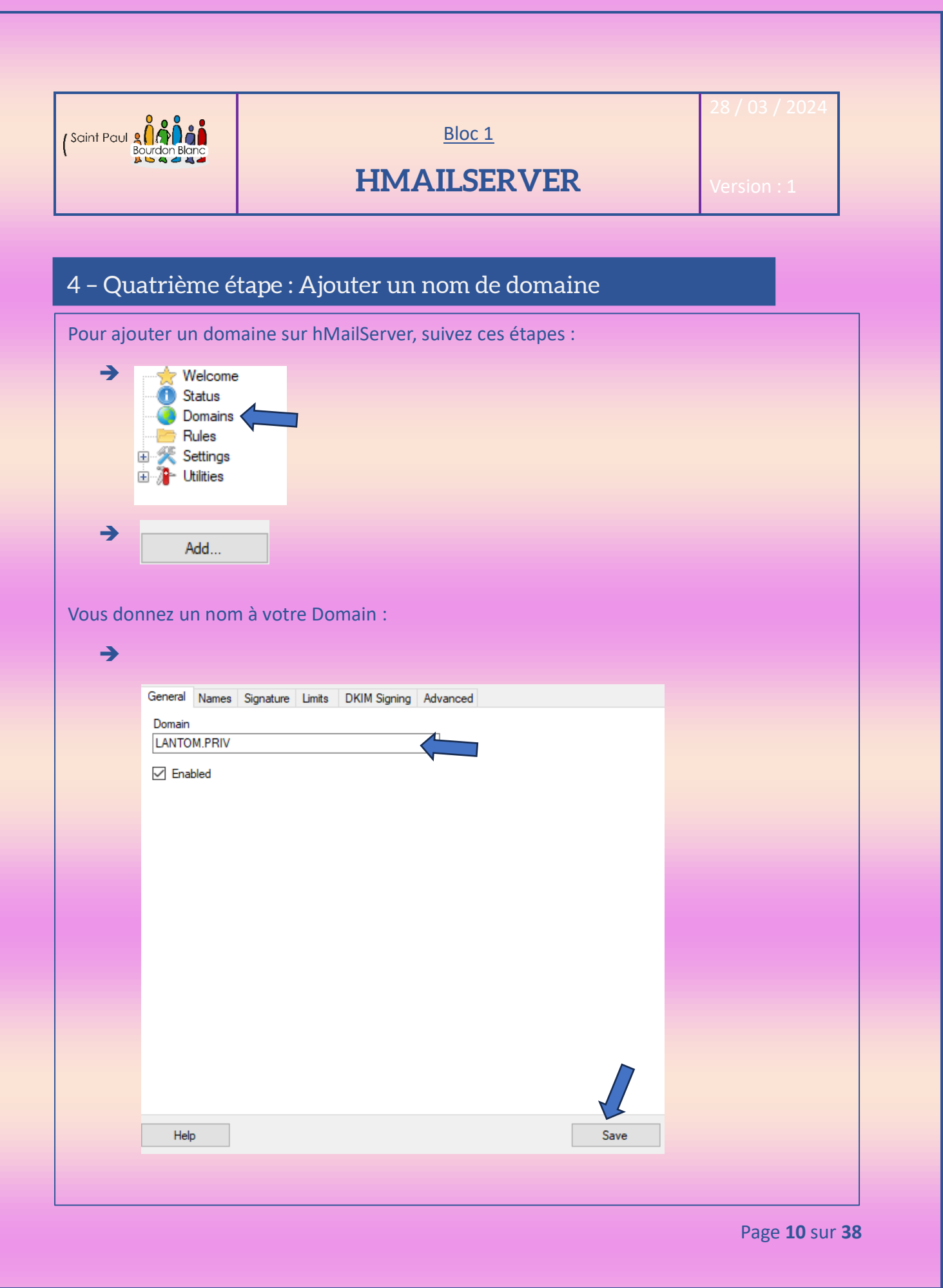

| (Saint Paul g         | Urdon Bkanc                                                              | HMAI                                                                | Bloc 1<br>LSERVER                                 | 28 / 03 / 2024<br>Version : 1 |
|-----------------------|--------------------------------------------------------------------------|---------------------------------------------------------------------|---------------------------------------------------|-------------------------------|
| 5 – Cinc<br>Dans cett | quième ét                                                                | ape : Ajouter des ut<br>e, nous allons créer deux                   | <b>:ilisateurs</b><br>utilisateurs. Pour ce faire | , une fois que vous avez      |
| créé votro            | e zone DNS,                                                              | accédez à :<br>TOM.PRIV<br>Accounts<br>Jiases<br>Distribution lists |                                                   |                               |
|                       | lame                                                                     | Enabled                                                             | Add<br>Edit<br>Remove                             |                               |
| <b>→</b>              | General Auto<br>Address<br>tome<br>Password<br><< Encrypted<br>Size (MB) | reply Forwarding Signature Exter<br>LANTOM.PRIV                     | mal accour                                        |                               |
|                       | I<br>Administratio<br>User<br>Last logon tim                             | le U                                                                |                                                   |                               |
| → 8                   | LANTOM                                                                   | .PRIV<br>unts<br>m@LANTOM.PRIV<br>ome@LANTOM.PRIV                   |                                                   |                               |

Page **11** sur **38** 

|               | Bloc 1      | 28 / 03 / 2024 |
|---------------|-------------|----------------|
| Bourdon Blanc | HMAILSERVER | Version : 1    |

#### 6 – Sixième étape : Vérification

Pour vérifier que le service fonctionne correctement, nous allons d'abord accéder au Gestionnaire des tâches, puis à l'onglet "Détails". Ensuite, nous trouverons le service hMailserver.exe et vérifierons son PID (Identifiant du Processus) (Penser à désactiver tous les pare-feu) :

#### →

| n explorer.exe          | 3784 | En cours d'exé | sio     | 00 | 27 032 Ko | Explorateur Windows     |
|-------------------------|------|----------------|---------|----|-----------|-------------------------|
| fontdrvhost.exe         | 768  | En crs d'exé   | UMFD-1  | 00 | 2 672 Ko  | Usermode Font Driver H  |
| 📧 fontdrvhost.exe       | 776  | n cours d'exé  | UMFD-0  | 00 | 996 Ko    | Usermode Font Driver H  |
| hMailServer.exe         | 8900 | En cours d'exé | Système | 00 | 6 576 Ko  | hMailServer             |
| 💷 Interruptions système | -    | En cours d'exé | Système | 01 | 0 Ko      | Appels de procédure dif |

Puis, taper la commande dans un cmd :

→ Netstat -ano | find « 8900 »

| C:\User | s\sio≻netstat -an | o   find "8900" |           |      |
|---------|-------------------|-----------------|-----------|------|
| TCP     | 0.0.0.0:25        | . 0.0.0.0:0     | LISTENING | 8900 |
| TCP     | 0.0.0.0:110       | 0.0.0:0         | LISTENING | 8900 |
| TCP     | 0.0.0.0:143       | 0.0.0:0         | LISTENING | 8900 |
| TCP     | 0.0.0.0:587       | 0.0.0.0:0       | LISTENING | 8900 |
|         |                   |                 |           |      |

Voici la liste des ports associés aux protocoles utilisés :

Port 25 : SMTP (Simple Mail Transfer Protocol)

Port 110 : POP (Post Office Protocol)

Port 143 : IMAP (Internet Message Access Protocol)

Port 587 et Port 588 : Port de soumission de messages électroniques

Nous allons réactiver le pare-feu et crée des règles spécifiques.

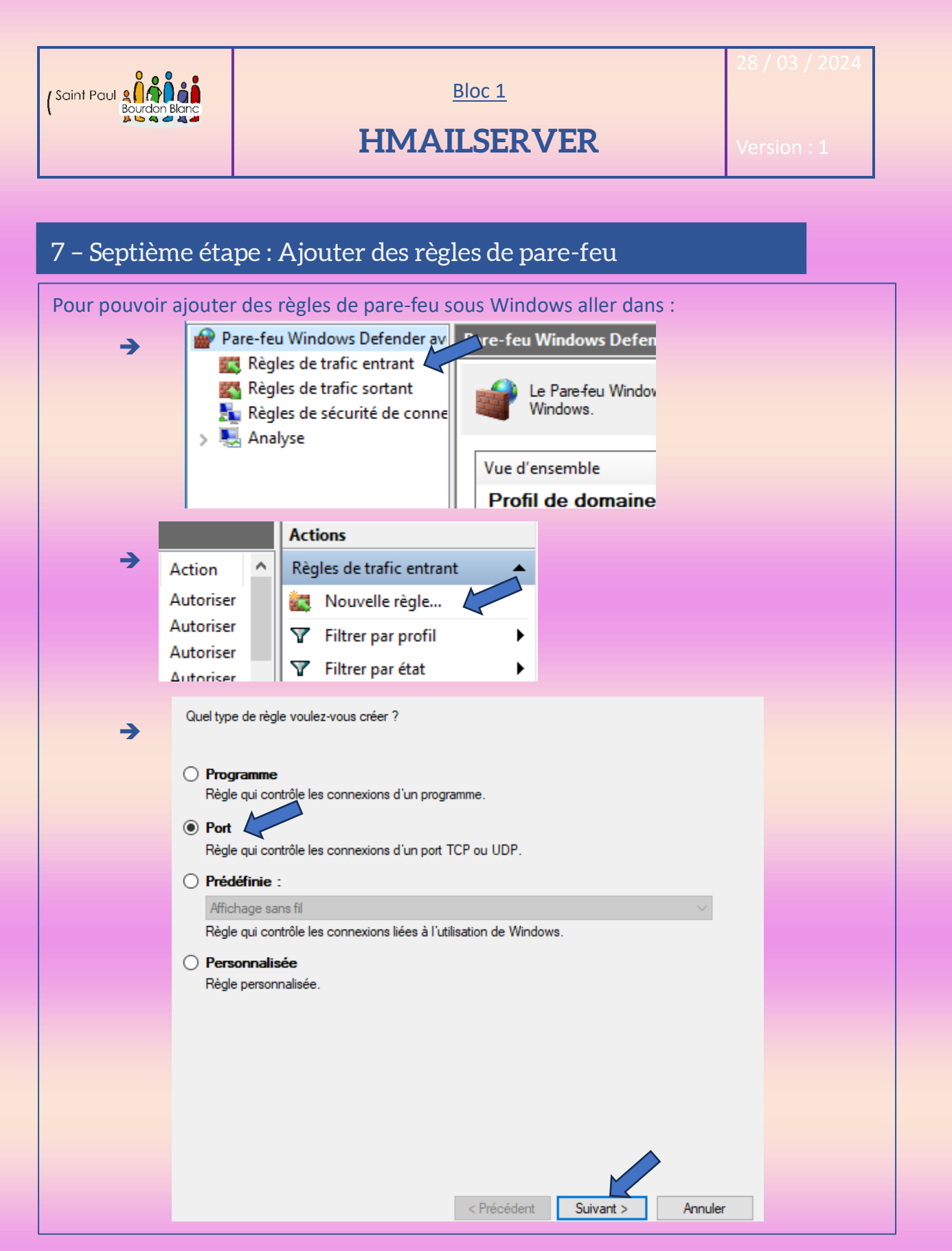

Page 13 sur 38

| Saint Paul  | Blanc                           |                                                  | Bloc 1                                                      |                                                   | 28 / 03 / 2024 |   |
|-------------|---------------------------------|--------------------------------------------------|-------------------------------------------------------------|---------------------------------------------------|----------------|---|
|             |                                 | HN                                               | AILSERVE                                                    | R                                                 | Version : 1    |   |
|             |                                 |                                                  | -                                                           |                                                   |                | 1 |
|             | _                               |                                                  |                                                             |                                                   | _              |   |
| 7 – Septièr | ne étape                        | : Ajouter des                                    | s règles de pare-                                           | feu                                               |                |   |
| Puis :      | Cette règle s'app               | liquet-elle à TCP ou UDP '                       | ?                                                           |                                                   |                |   |
| <b>→</b>    | 🖲 ТСР 🧲                         |                                                  |                                                             |                                                   |                |   |
| -           | ⊖ UDP                           |                                                  |                                                             |                                                   |                |   |
|             | Cette règle s'ann               | plique-t-elle à tous les ports i                 | locaux ou à des ports locaux spéc                           | ifiques ?                                         |                |   |
|             | O Tous les p                    | ports locaux                                     |                                                             |                                                   |                |   |
|             | Ports loca                      | ux spécifiques :                                 | 25, 110, 143, 587                                           |                                                   |                |   |
|             |                                 |                                                  | Exemple : 80, 443, 5000-5010                                |                                                   |                |   |
|             |                                 |                                                  |                                                             |                                                   |                |   |
|             |                                 |                                                  |                                                             |                                                   |                |   |
|             |                                 |                                                  |                                                             |                                                   |                |   |
|             |                                 |                                                  |                                                             |                                                   |                |   |
|             |                                 |                                                  |                                                             |                                                   |                |   |
|             |                                 |                                                  |                                                             |                                                   |                |   |
|             |                                 |                                                  | < Précédent Suivar                                          | t > Annuler                                       |                |   |
| →           | ulla antina anti                | and the latence of the second                    |                                                             | Vana an í stiána O                                |                |   |
| QU          | Jelle action entr               | eprendre lorsqu'une d                            | connexion repond aux cond                                   | nions specinees ?                                 |                |   |
| ۲           | Autoriser la                    | connexion                                        |                                                             |                                                   |                |   |
|             | Cela comprend<br>ne le sont pas | d les connexions qui s                           | ont protégées par le protoc                                 | ole IPsec, ainsi que ce                           | elles qui      |   |
| 0           | Autoriser la                    | connexion si elle                                | est sécurisée                                               |                                                   |                |   |
|             | Cela comprend<br>connexions so  | d uniquement les conr<br>int sécurisées à l'aide | nexions authentifiées à l'aid<br>des paramètres spécifiés d | e du protocole IPsec.<br>ans les propriétés et rè | Les<br>gles    |   |
|             | IPsec du nœu                    | d Régle de sécurité d                            | e connexion.                                                |                                                   |                |   |
|             | Personnalise                    | er                                               |                                                             |                                                   |                |   |
| 0           | Bloquer la c                    | onnexion                                         |                                                             |                                                   |                |   |
|             |                                 |                                                  |                                                             |                                                   |                |   |
|             |                                 |                                                  |                                                             |                                                   |                |   |
|             |                                 |                                                  |                                                             |                                                   |                |   |
|             |                                 |                                                  |                                                             |                                                   |                |   |

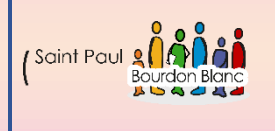

<u>Bloc 1</u>

28 / 03 / 2024

### **HMAILSERVER**

Version : 1

# 7 – Septième étape : Ajouter des règles de pare-feu Quand cette règle est-elle appliquée ? Lors de la connexion d'un ordinateur à son domaine d'entreprise. Privé Lors de la connexion d'un ordinateur à un emplacement réseau privé, par exemple à domicile ou au bureau. ✓ Public Lors de la connexion d'un ordinateur à un emplacement public. < Précédent Suivant > Annuler > Nom : Autoriser connexion à HMAIL Server Description (facultatif) : Ouverture des port en écoute pour autoriser la connexion client de messagerie

< Précédent

Terminer

Annuler

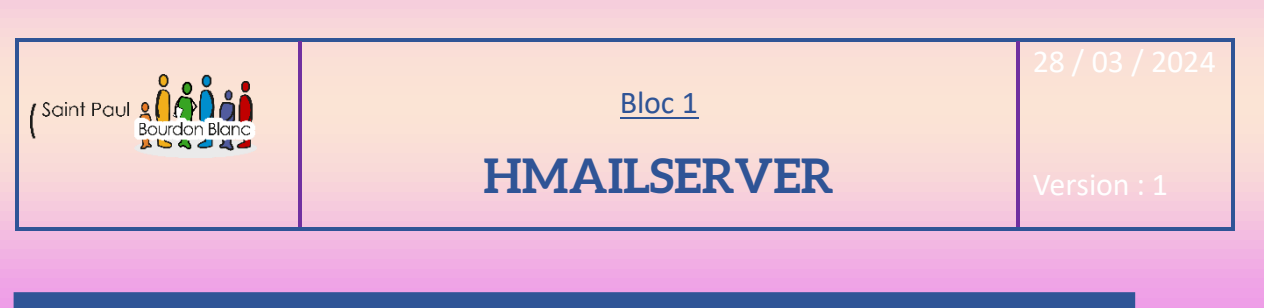

## 7 – Septième étape : Ajouter des règles de pare-feu

| Vous pouve | z alors retrouver la règle q                 | ue vous venez de créer       | :                  |         |           |
|------------|----------------------------------------------|------------------------------|--------------------|---------|-----------|
| <b>→</b>   |                                              |                              |                    |         |           |
| Nom        |                                              | Groupe                       | Profil             | Activée | Action    |
| 🕑 Autoris  | er connexion à HMAIL Server                  |                              | Tout               | Oui     | Autoriser |
|            |                                              |                              |                    |         |           |
| <b>→</b>   | Propriétés de : Autoriser connexio           | on à HMAIL Server            |                    | ×       |           |
|            | Étendue Avancé                               | Entités de sécurité locales  | Utilisateurs dista | ants    |           |
|            | Général Programmes et servi                  | ces Ordinateurs distants     | Protocoles et      | ports   |           |
|            | Protocoles et ports                          |                              |                    |         |           |
|            | Type de protocole :                          | TCP                          | $\sim$             |         |           |
|            | Numéro de protocole :                        | 6 🜲                          |                    |         |           |
|            |                                              |                              |                    |         |           |
|            | Port local :                                 | Ports spécifiques            | ~                  |         |           |
|            |                                              | 25, 110, 143, 587            |                    |         |           |
|            |                                              | Exemple : 80, 443, 5000-5010 | )                  |         |           |
|            | Port distant :                               | Tous les ports               | $\sim$             |         |           |
|            |                                              |                              |                    |         |           |
|            |                                              | Exemple : 80, 443, 5000-5010 | )                  |         |           |
|            | Paramètres ICMP (Inte<br>Message Protocol) : | met Control Perso            |                    |         |           |
|            | Message Hotocol).                            |                              |                    |         |           |
|            |                                              |                              |                    |         |           |
|            |                                              |                              |                    |         |           |
|            |                                              |                              |                    |         |           |
|            |                                              |                              |                    |         |           |
|            |                                              |                              |                    |         |           |
|            |                                              |                              |                    |         |           |
|            |                                              |                              |                    |         |           |
|            |                                              | OK Annu                      | ller <u>A</u> ppl  | iquer   |           |

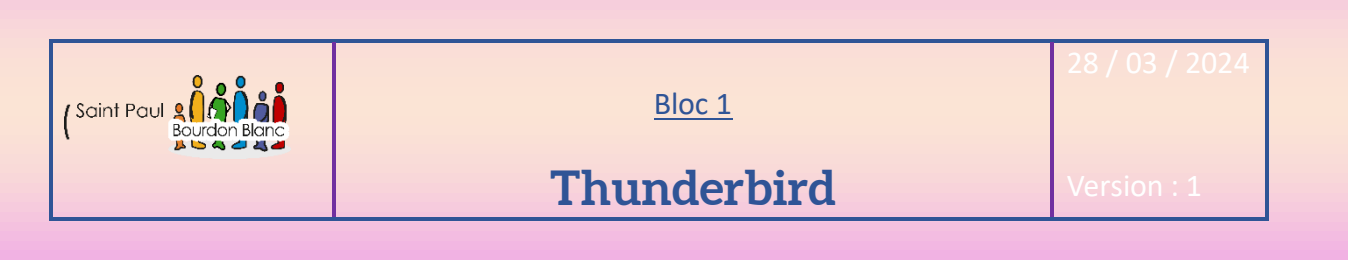

**OBJECTIF** : Cette section de la procédure vise à détailler la mise en place de Thunderbird.

**MODE OPÉRATOIRE :** 

->

#### 1 – Première étape : Test de la connexion

Passons maintenant à la configuration de notre machine client ou nous allons installer Thunderbird. Cependant, avant toute installation, vérification de la bonne communication avec le serveur hmail server. En powershell, on peut saisir la commande tnc ou Test-NetConnection :

| PS C:\Users\sio> | tr | ic 192.168.2.17 | -р | 25 |
|------------------|----|-----------------|----|----|
| ComputerName     |    | 192.168.2.17    |    |    |

RemoteAddress : 192.168.2.17 RemotePort : 25 InterfaceAlias : Ethernet SourceAddress : 192.168.1.17 TcpTestSucceeded : True

### 2 - Deuxième étape : Installation de Thunderbird

Pour pouvoir télécharger HMAILSERVER, aller sur le site :

➔ https://www.thunderbird.net/fr/

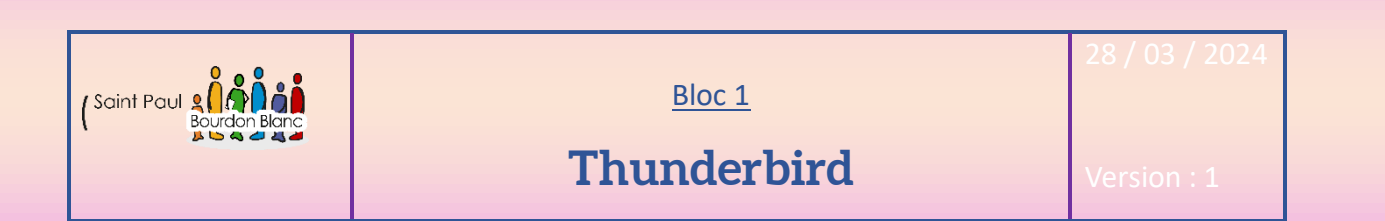

### 2 - Deuxième étape : Installation de Thunderbird Puis: 📸 Installation de Mozilla Thunderbird × -> Bienvenue dans l'assistant d'installation de Mozilla Thunderbird Cet assistant vous guidera pendant l'installation de Mozilla Thunderbird. Il est recommandé de fermer toutes les autres applications avant de commencer l'installation. Ceci rend possible la mise à jour des fichiers système concernés sans avoir à redémarrer l'ordinateur. Cliquez sur « Suivant » pour continuer. Suivant > Annuler → ype d'installation Choisir les options d'installation Choisir le type d'installation désiré et cliquer sur « Suivant ». Standard Thunderbird sera installé avec les options les plus courantes. O Personnalisé Choisir les options à installer. Recommandé pour les utilisateurs avertis. < Précédent Suivant > Annuler Page 18 sur 38

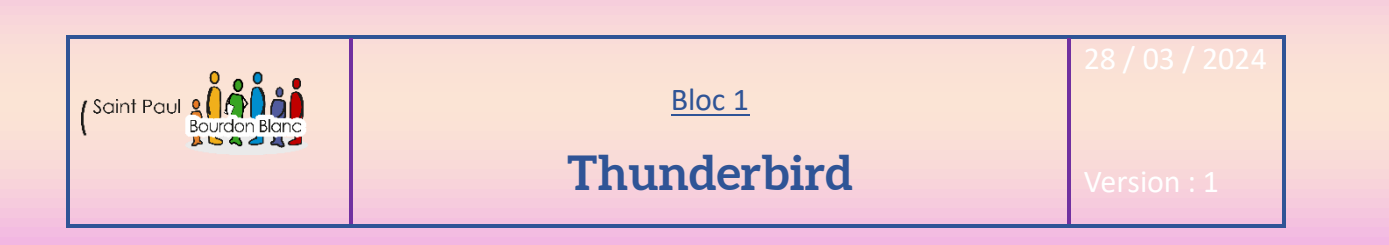

| -              | 😰 Installation de Mozilia i nunderbird — 🗌 X                                                                                                    |  |  |  |  |
|----------------|----------------------------------------------------------------------------------------------------|--|--|--|--|
|                | Résumé<br>Prêt à démarrer l'installation de Thunderbird                                                                                                    |  |  |  |  |
|                | Thunderbird sera installé à l'emplacement suivant :                                                                                                    |  |  |  |  |
|                | C:\Program Files\Mozilla Thunderbird                                                                                                    |  |  |  |  |
|                | ☑ Utiliser Thunderbird comme application de courrier électronique par défaut                                                                                                   |  |  |  |  |
|                | Cliquez sur « Mettre à jour » pour continuer.                                                                                                    |  |  |  |  |
|                | < Précédent Mettre à jour Annuler                                                                                                    |  |  |  |  |
|                |                                                                                                    |  |  |  |  |
| → <sup>™</sup> | Installation de Mozilla Thunderbird — 🗆 🗡                                                                                                    |  |  |  |  |
|                | Fin de l'assistant d'installation de<br>Mozilla Thunderbird<br>Mozilla Thunderbird a été installé sur votre ordinateur.<br>Cliquez sur « Terminer » pour fermer cet assistant. |  |  |  |  |
|                | Lancer Mozilla Thunderbird                                                                                                    |  |  |  |  |
|                |                                                                                                    |  |  |  |  |

Page **19** sur **38** 

| (Saint Paul Bourdon Blanc                   | Bloc 1<br>Thunderbird                                                                                         | 28 / 03 / 2024<br>Version : 1 |
|---------------------------------------------|----------------------------------------------------------------------------------------------------|-------------------------------|
|                                             |                                                                                                    |                               |
| 3 – Troisième éta                           | ape : Configuration de Thunderbird                                                                            |                               |
| Après avoir télécharg<br>précédemment :     | gé Thunderbird, lancez l'application et saisissez                                                             | les adresses e-mail créée     |
| <b>→</b>                                    |                                                                                                    |                               |
| Configurez                                  | votre adresse e-mail existant                                                                                 | e                             |
| Pour utiliser votre a<br>Thunderbird recher | dresse e-mail actuelle, remplissez vos identifiants.<br>chera automatiquement une configuration fonctionnelle | et recommandée du serveur     |
| Votre nom complet                           |                                                                                                    |                               |
|                                             |                                                                                                    |                               |

Annuler

(i)

۲

Continuer

| Vos informations d'identification ne sont conservées que localement, sur votre |
|--------------------------------------------------------------------------------|
| ordinateur.                                                                    |

tom@LANTOM.PRIV

🗸 Retenir le mot de passe

Configuration manuelle

Mot de passe rootroot

d

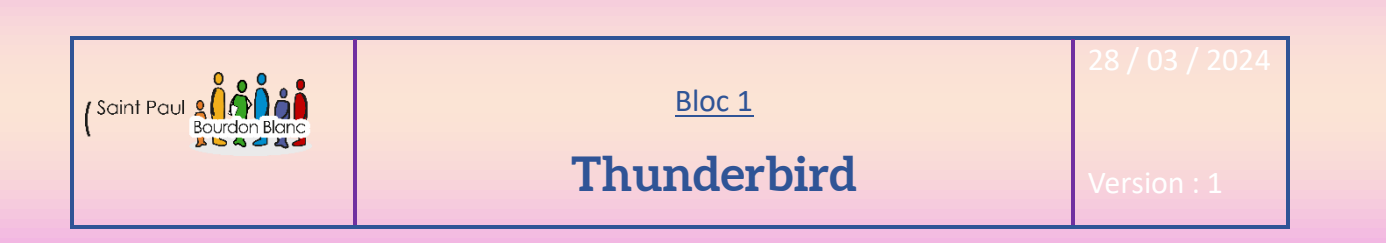

## 3 - Troisième étape : Configuration de Thunderbird

| <b>→</b> |                                 |                      |                             |
|----------|---------------------------------|----------------------|-----------------------------|
|          |                                 |                      |                             |
|          | Paramètres du serveur           |                      |                             |
|          | SERVEUR ENTRANT                 |                      |                             |
|          | Protocole :                     | IMAP v               |                             |
|          | Nom d'hôte :                    | 192.168.2.17         |                             |
|          | Port :                          | 143                  |                             |
|          | Sécurité de la connexion :      | Aucun 🗸              |                             |
|          | Méthode<br>d'authentification : | Mot de passe normal  |                             |
|          | Nom d'utilisateur :             | tom@LANTOM.PRIV      |                             |
|          | SERVEUR SORTANT                 |                      |                             |
|          | Nom d'hôte :                    | 192.168.2.17         |                             |
|          | Port :                          | 25                   |                             |
|          | Sécurité de la connexion :      | Aucun 🗸              |                             |
|          | Méthode<br>d'authentification : | Mot de passe normal  |                             |
|          | Nom d'utilisateur :             | tom@LANTOM.PRIV      |                             |
|          |                                 | Configuration vancée |                             |
|          | Retester                        | Annuler Terminé      |                             |
|          |                                 |                      |                             |
|          |                                 |                      |                             |
|          |                                 |                      | Page <b>21</b> sur <b>3</b> |

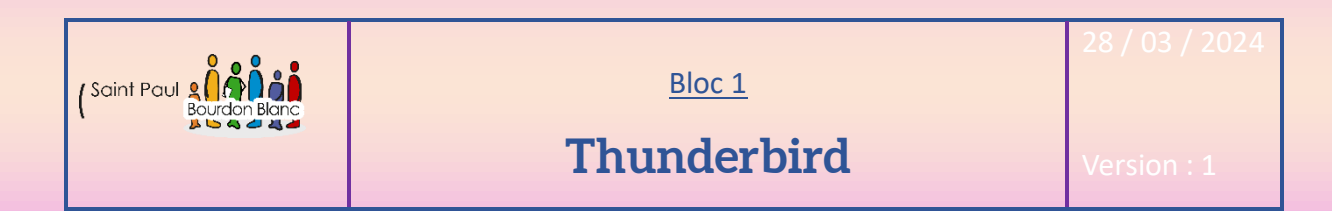

### 3 – Troisième étape : Configuration de Thunderbird

#### Avertissement !

→

#### Paramètres du courrier entrant :

192.168.2.17 n'utilise pas de chiffrement.

Les serveurs de courrier non sécurisés n'utilisent pas de connexions chiffrées pour protéger vos mots de passe et vos informations privées. En vous connectant à ce serveur, vous pourriez exposer votre mot de passe et vos informations privées.

#### Paramètres du courrier sortant :

192.168.2.17 n'utilise pas de chiffrement.

Les serveurs de courrier non sécurisés n'utilisent pas de connexions chiffrées pour protéger vos mots de passe et vos informations privées. En vous connectant à ce serveur, vous pourriez exposer votre mot de passe et vos informations privées.

Thunderbird peut vous permettre d'accéder à vos e-mails en utilisant les configurations fournies. Cependant, vous devriez contacter votre administrateur ou votre fournisseur de messagerie au sujet de ces connexions incorrectes. Consultez la <u>FAQ de Thunderbird</u> pour plus d'informations.

Je comprends les risques

Modifier les paramètres

|               | Bloc 1      | 28 / 03 / 2024 |
|---------------|-------------|----------------|
| Bourdon Blanc | Thunderbird | Version : 1    |

### 4 – Quatrième étape : Envoyer un mail

Une fois que vous avez fini de configurer votre Thunderbird, aller dans :

| <b>→</b>      | + Nouveau mes                                                  |
|---------------|----------------------------------------------------------------|
|               | ✓ ⊠ tom@LANTOM.PRIV                                            |
|               | Courrier entrant                                               |
|               | The corbeille                                                  |
| $\rightarrow$ |                                                                |
|               | D <u>e</u> tom <tom@lantom.priv></tom@lantom.priv>             |
|               | Pour tome@LANTOM.PRIV                                          |
|               | Sujet Test                                                     |
|               | Paragraphe ∽ Largeur variable ∽ 🗖 T T+ T+ B I U & 🗄 ½ ಈ 50 ≥ ∞ |
|               | Bonjour Tome,                                                  |
|               |                                                                |
| Vous p        | ouvez cliquer sur le bouton envoyer !                          |

### 5 – Cinquième étape : Configurer le dossier d'envoie

| Votre m   | nail s'envoie mais auc  | une copie n'est réalisée pour ce faire aller dans : |                              |
|-----------|-------------------------|-----------------------------------------------------|------------------------------|
| <b>→</b>  | Paramètres du comp      | te                                                  |                              |
|           |                         |                                                     |                              |
| <b>→</b>  | Copies et dossiers      |                                                     |                              |
| Puis clio | quer sur « Autre doss   | ier » et sélectionner :                             |                              |
| <b>→</b>  |                         |                                                     |                              |
| 0 4       | <u>A</u> utre dossier : | Courrier entrant sur tom@LANTOM.PRIV                | ~                            |
|           |                         |                                                     |                              |
|           |                         |                                                     | Page <b>23</b> sur <b>38</b> |

| (Saint Paul Bourdon Blanc | Bloc 1<br>Thundorbird | 28 / 03 / 2024 |
|---------------------------|-----------------------|----------------|
|                           | Inunderbird           | Version : 1    |

#### 6 – Sixième étape : Vérifier la réception du mail

Pour pouvoir vérifier la réception du mail, connecter vous avec votre deuxième adresse et aller dans le dossier « Courrier entrant » :

🔄 Courrier entrant

#### →

>

| Courrier e  | 2 messages 🔋 🕪 Filtre r 봄 | ł | 🖨 Répondre 🔊 Transférer 🛐 Archiver                              | 🖒 Indésirable 🛅 Supprimer |
|-------------|---------------------------|---|-----------------------------------------------------------------|---------------------------|
| tom<br>test | 13:19<br>                 | ^ | T tom <tom@lantom.priv> @<br/>tom@LANTOM.PRIV</tom@lantom.priv> | Autres 🗸 😭                |
| tom<br>test | 13:24                     |   | Pour tome@LANTOM.PRIV (8)<br>test                               | 13:24                     |
|             |                           |   |                                                                 |                           |

#### 7 – Septième étape : Problème d'envoi

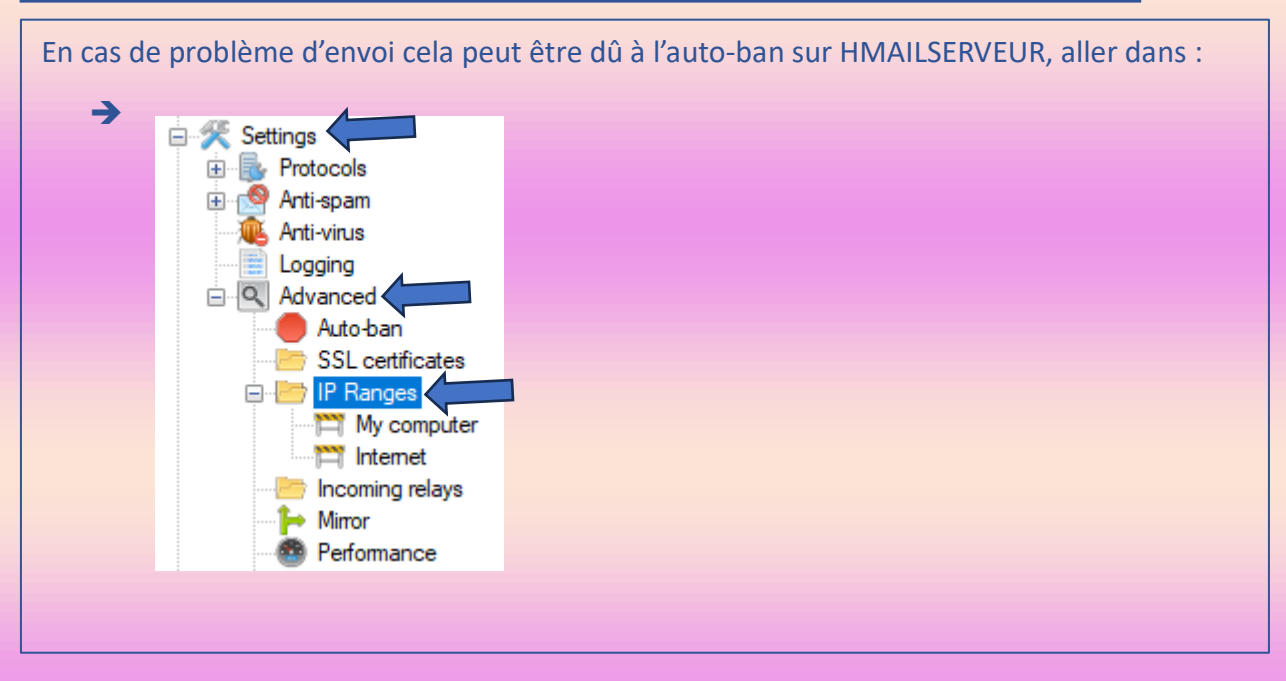

Page 24 sur 38

| (Saint Paul Bourdon Blanc | <u>Bloc 1</u> | 28 / 03 / 2024 |
|---------------------------|---------------|----------------|
|                           | Bind 9        | Version : 1    |

**OBJECTIF** : Cette section de la procédure vise à détailler la mise en place de Bind 9.

**MODE OPÉRATOIRE :** 

#### 1 - Première étape : Faire la configuration de base

Pour configurer votre machine, suivez les étapes suivantes :

1. Commencez par modifier le nom de votre machine en utilisant la commande :

nano /etc/hostname

nano /etc/hosts

2. Mettez à jour votre système en exécutant les commandes : apt update et apt upgrade.

3. Enfin, installez le paquet ntp en utilisant la commande apt install ntpsec, puis vérifiez la date avec la commande : date.

#### 2 - Deuxième étape : Installer Bind 9

Une fois la configuration de base faite vous pouvez, taper la commande :

- → apt install -s bind\* root@debian12CLI:~# apt install -s bind\*\_
- → apt insatll -y bind\* root@debian12CLI:~# apt install -y bind\*\_

| Dirice 7 Version : 1 | (Saint Paul Bourdon Blanc | Bloc 1<br>Bind 9 | 28 / 03 / 2024<br>Version : 1 |
|----------------------|---------------------------|------------------|-------------------------------|
|----------------------|---------------------------|------------------|-------------------------------|

#### 3 - Troisième étape : Indiquer un server DNS de transfert

Pour toutes les requêtes DNS qui doivent être résolues qui ne seront pas spécifiées dans

notre fichier de zone particulier sur notre serveur, on va lui indiquer un serveur DNS de

transfert : forwarders

Ainsi, on « décommente » la partie forwarders dans le fichier :

> GNU nano 7.2 /etc/bind/named.conf.options pptions { directory "/var/cache/bind"; // If there is a firewall between you and nameservers you want // to talk to, you may need to fix the firewall to allow multiple // ports to talk. See http://www.kb.cert.org/vuls/id/800113 // If your ISP provided one or more IP addresses for stable // nameservers, you probably want to use them as forwarders.
// Uncomment the following block, and insert the addresses replacing
// the all-0's placeholder. //\_forwarders { 0.0.0.0; // If BIND logs error messages about the root key being expired, listen-on-v6 { any; }; // the all-0's placeholder. forwarders { 1.1.1.1; 1.0.0.1; 3; Vous pouvez mettre les serveur DNS que vous voulez (Ici Cloudflare)

Page 26 sur 38

|               | Bloc 1 | 28 / 03 / 2024 |
|---------------|--------|----------------|
| Bourdon Blanc | Bind 9 | Version : 1    |

#### 4 - Quatrième étape : Résolution DNS pour le serveur

On va mettre l'adresse IP de notre serveur dans le fichier /etc/resolv.conf pour que notre serveur fasse lui-même sa résolution DNS et si besoin fasse suivre à ses forwarders :

➔ nano /etc/resolv.conf

GNU nano 7.2 nameserver 192.168.2.18

#### 5 - Cinquième étape : Ajout de la zone DNS

L'idée ensuite est de maintenir une zone de domaine avec nom et adresse Ip des services internes.

Dans notre fichier « named.conf », on va ajouter une zone, "LANTOM.PRIV" :

→ nano /etc/bind/named.conf.local

| //<br>// Do any local configuration here<br>//                                                     |                              |
|----------------------------------------------------------------------------------------------------|------------------------------|
| // Consider adding the 1918 zones here,<br>// organization<br>//include "/etc/bind/zones.rfc1918"; | if they are not used in your |
| zone "LANTOM.PRIVE" IN{ type master; file "/etc/bind/LANTOM.PRIV"; };                              |                              |

Page 27 sur 38

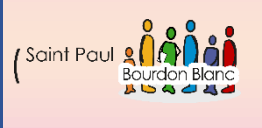

<u>Bloc 1</u>

### Bind 9

### 6 – Sixième étape : Crée un fichier de Zone

Pour pouvoir crée un fichier de zone d'enregistrements DNS, taper la commande :

#### → nano /etc/bind/LANTOM.PRIV

Ajoutons alors nos services et hôtes :

On définit d'abord la durée de vie c'est le temps de conservation des entrées DNS dans le cache (2 jours ici \$TTL).

On définit l'origine pour que ce soit le nom de la zone DNS que nous voulons configurer car lorsque l'on définit cette variable \$ORIGIN nous pouvons définir les nouvelles entrées dans cette liste. Nous n'avons pas besoin d'ajouter le nom de domaine complet tout le temps pour créer un nouvel enregistrement.

Ensuite, nous ajoutons nos enregistrements.

Il y a deux enregistrements principaux :

L'entrée SOA2 c'est le début de l'enregistrement qui contient les informations administratives de la zone et commence par un nom d'hôte NS pour le serveur de noms suivi de l'adresse email.

Ensuite, entre parenthèses, il y a les valeurs à définir qui commencent par un numéro de série ; voir documentation de bind sur le sujet : bind9.readthedocs.io (3.1.2 example.com base zone file) : <u>https://bind9.readthedocs.io/en/v9\_18\_10/chapter3.html</u>)

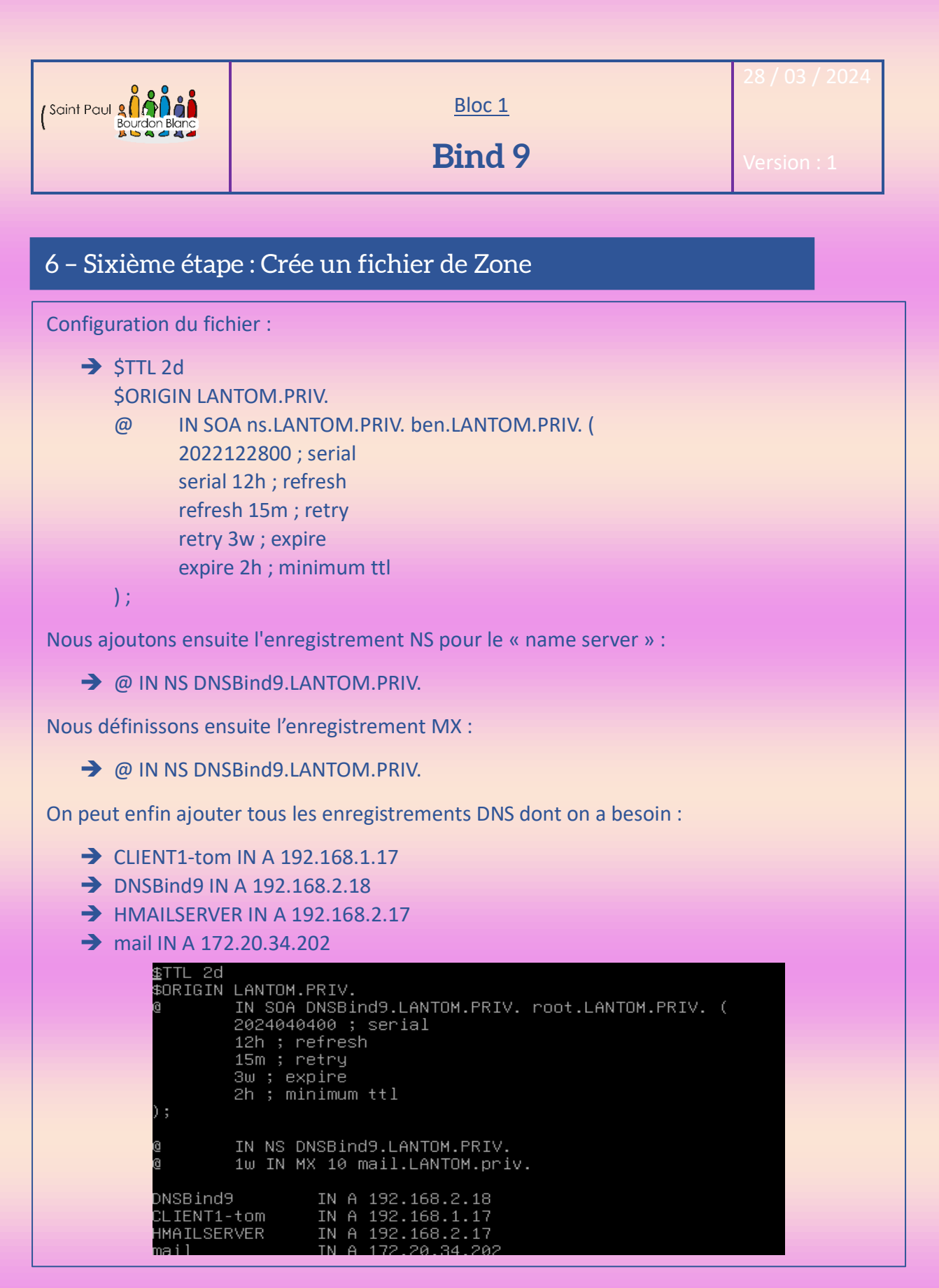

Page **29** sur **38** 

|   |        | 28 / 03 / 2024 |
|---|--------|----------------|
|   | Bloc 1 |                |
| ` | Bind 9 | Version : 1    |

#### 6 - Sixième étape : Crée un fichier de Zone

Une fois que le dossier est créé, nous pouvons vérifier qu'il n'y a pas d'erreurs avant de redémarrer le service :

➔ name-checkconf /etc/bind/LANTOM.PRIV

S'il n'y a pas d'erreur vous pouvez redémarrer le système :

➔ systemctl restart bind9

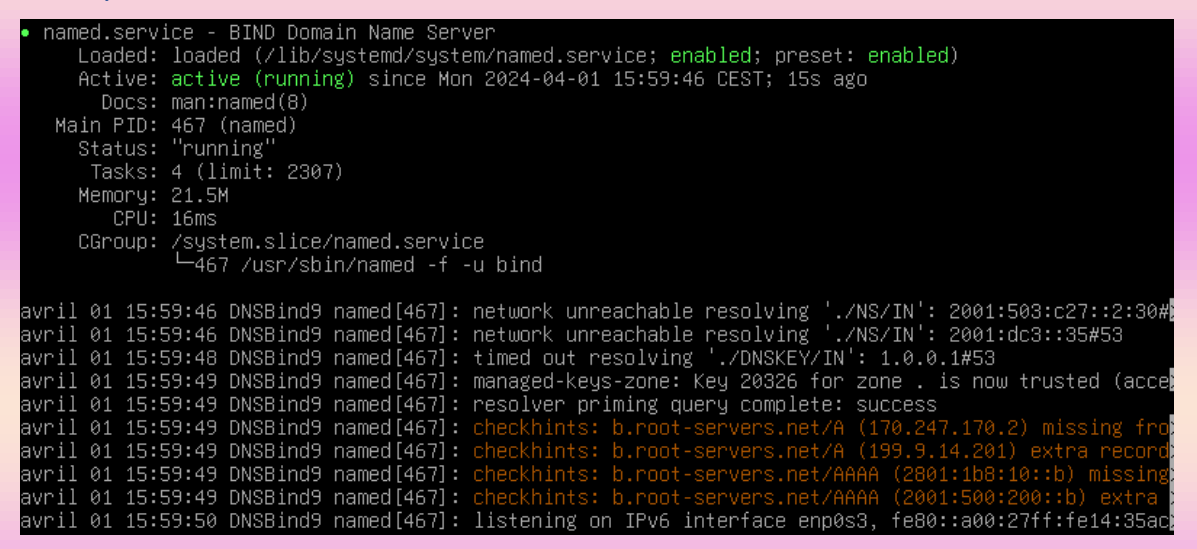

Vous pouvez voir apparaître des erreurs comme ci-dessous mais elle ne concerne uniquement que l'IPv6.

| Saint Paul | Bloc 1 | 28 / 03 / 2024 |
|------------|--------|----------------|
|            | Bind 9 | Version : 1    |

#### 6 – Sixième étape : Crée un fichier de Zone

Nous pouvons normalement maintenant atteindre nos poste client par leur nom. Pour vérifier cela on peut taper la commande :

#### ➔ dig lantom.priv

oot@DNSBind9:~# dig lantom.priv <<>> DiG 9.18.24-1-Debian <<>> lantom.priv ; global options: +cmd ;; ->>HEADER<<- opcode: QUERY, status: NOERROR, id: 17218 ;; flags: qr aa rd ra; QUERY: 1, ANSWER: 0, AUTHORITY: 1, ADDITIONAL: 1 ;; OPT PSEUDOSECTION: EDNS: version: 0, flags:; udp: 1232 COOKIE: c870dfa03ab41a9601000000661cf5685c149b3c3b9a7345 (good) ; QUESTION SECTION: ;lantom.priv. IN ;; AUTHORITY SECTION: LANTOM.PRIV. 7200 IN DNSBind9.LANTOM.PRIV. root.LANTOM.PRIV. 2024040400 4 3200 900 1814400 7200 ;; Query time: 0 msec ;; SERVER: 192.168.2.18#53(192.168.2.18) (UDP) ;; WHEN: Mon Apr 15 11:37:44 CEST 2024 MSG SIZE rovd: 129

root@DNSBind9:~#

#### 7 - Septième étape : Ajouter le DNS

(Rappel de la 4<sup>ième</sup> étape) N'oubliez pas, de configurer le serveur DNS sur tous les équipements du projet. Pour définir le serveur DNS, accédez à /etc/resolv.conf :

→

GNU nano 7.2 nameserver 192.168.2.18 /etc/resolv.conf

Page **31** sur **38** 

| <u>Bloc 1</u> | 28 / 03 / 2024 |
|---------------|----------------|
| Bind 9        | Version : 1    |

### 8 – Huitième étape : Configuration de notre service de

Une fois que vous avez fini de configurer le DNS sous Bind 9, aller sur votre serveur de messagerie et le client et modifier le DNS :

| Propriétés de : Protocole Internet                                                                        | version 4 (TCP/IPv4)                                                             | ×               |
|----------------------------------------------------------------------------------------------------|----------------------------------------------------------------------------------|-----------------|
| Général                                                                                                   |                                                                                  |                 |
| Les paramètres IP peuvent être d<br>réseau le permet. Sinon, vous de<br>appropriés à votre administrateur | léterminés automatiquement si votre<br>vez demander les paramètres IP<br>réseau. |                 |
| Obtenir une adresse IP auto                                                                               | matiquement                                                                      |                 |
| • Utiliser l'adresse IP suivante                                                                          | :                                                                                |                 |
| Adresse IP :                                                                                              | 192.168.2.17                                                                     |                 |
| Masque de sous-réseau :                                                                                   | 255 . 255 . 255 . 248                                                            |                 |
| Passerelle par défaut :                                                                                   | 192 . 168 . 2 . 22                                                               |                 |
| Obtenir les adresses des ser                                                                              | veurs DNS automatiquement                                                        |                 |
| • Utiliser l'adresse de serveur                                                                           | DNS suivante :                                                                   |                 |
| Serveur DNS préféré :                                                                                     | 192.168.2.18                                                                     |                 |
| Serveur DNS auxiliaire :                                                                                  |                                                                                  |                 |
| 🗌 Valider les paramètres en q                                                                             | uittant AvancéAc                                                                 | łti             |
|                                                                                                    | OK Annuler                                                                       | <u>cé</u><br>nd |
|                                                                                                    |                                                                                  |                 |
|                                                                                                    |                                                                                  |                 |

Page **32** sur **38** 

| Bloc 1 | 28 / 03 / 2024 |
|--------|----------------|
| Bind 9 | Version : 1    |

#### 9 - Neuvième étape : Configuration des ACL

Avec la dernière mise à jour de BIND 9, les réseaux sont désormais non autorisés par défaut. Pour les autoriser, vous devez créer des ACL (listes de contrôle d'accès), vous pouvez églement mettre le « dnssec-validation » à « no » :

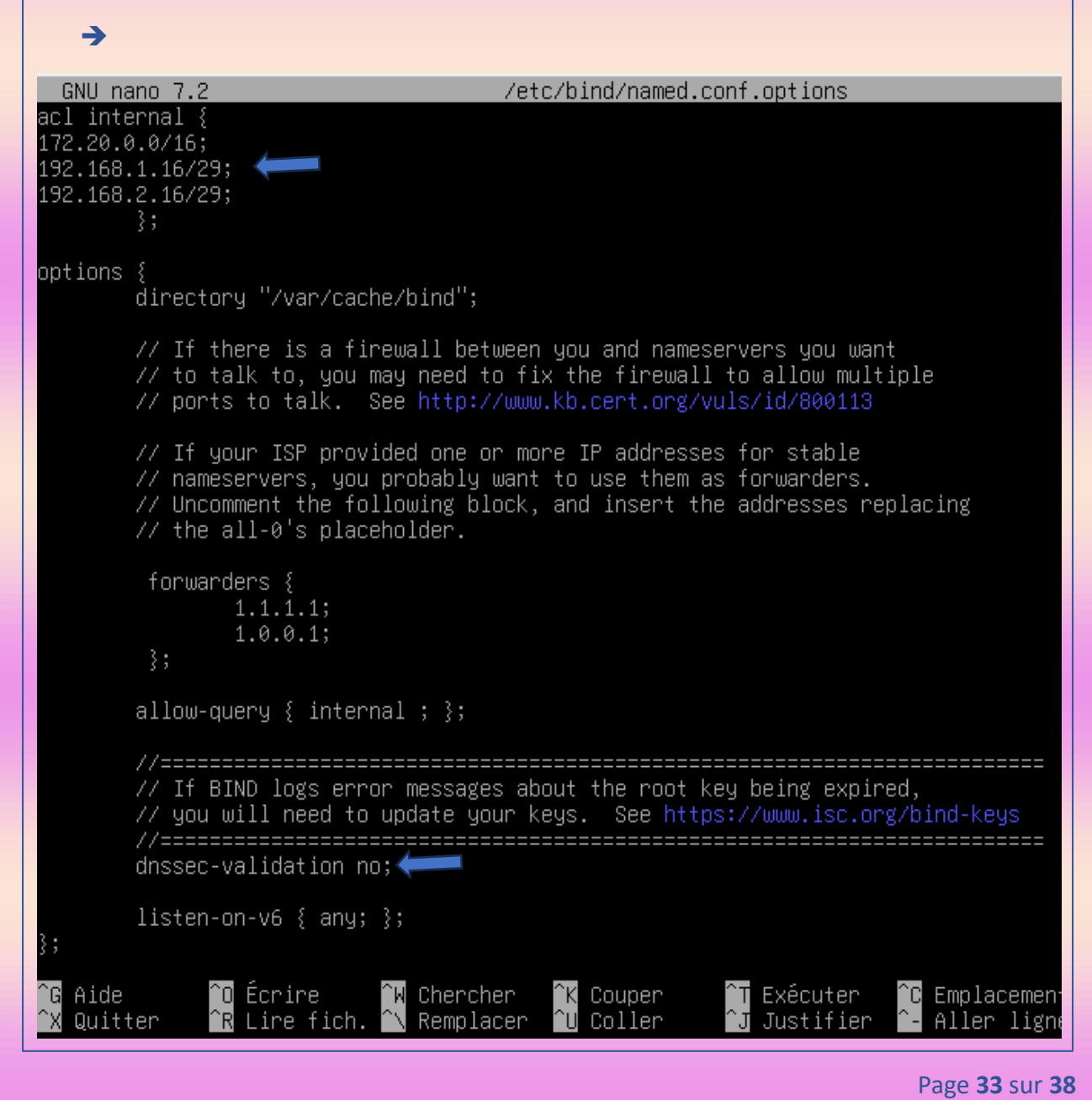

|               | Bloc 1         | 28 / 03 / 2024 |
|---------------|----------------|----------------|
| Bourdon Blanc | Envoie de Mail | Version : 1    |

**OBJECTIF** : Cette section de la procédure vise à détailler la mise en place d'envoi de mail.

**MODE OPÉRATOIRE :** 

### 1 – Première étape : Configuration Thunderbird

Il semble que vous puissiez envoyer des messages à l'intérieur de notre réseau, mais pas à l'extérieur via notre routeur. Pour résoudre ce problème, commençons par finaliser la configuration de Thunderbird. Dans les paramètres de Thunderbird aller dans :

| <b>→</b>         | ✓ ⊠ tom@LANTOM.PRIV                                 |                               |
|------------------|-----------------------------------------------------|-------------------------------|
|                  | Paramètres serveur                                  |                               |
| Ajouter          | :                                                   |                               |
| <b>→</b>         |                                                     |                               |
| Type de s        | serveur : Serveur de courrier IMAP                  |                               |
| <u>N</u> om du   | serveur : HMAILSERVER.LANTOM.PRIV                   | Port : 143 💭 Défaut : 143     |
| No <u>m</u> d'u  | tilisateur : tom@LANTOM.PRIV                        |                               |
| <b>→</b>         |                                                     |                               |
| Type de s        | serveur : Serveur de courrier IMAP                  |                               |
| <u>N</u> om du s | serveur : HMAILSERVER.LANTOM.PRIV                   | Port : 143 🔶 Défaut : 143     |
| No <u>m</u> d'ut | ilisateur : tome@LANTOM.PRIV                        |                               |
| Enfin all        | or dans :                                           |                               |
|                  |                                                     |                               |
| >                | Espace disque                                       |                               |
|                  | 🕼 Serveur sortant (SMTP) 🛛 🥌 🤍                      |                               |
|                  | $\bigcirc$ <u>G</u> estion des comptes $\checkmark$ |                               |
|                  |                                                     |                               |
|                  |                                                     |                               |
|                  |                                                     |                               |
|                  |                                                     | Page <b>34</b> sur <b>3</b> 6 |

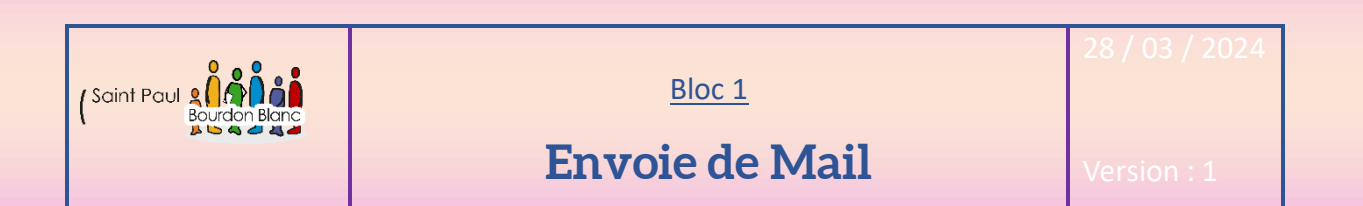

### 1 – Première étape : Configuration Thunderbird

| Puis cliquer sur « ajouter », pour pouvoir configurer le serveur SMTP pour nos deux clients : |                                                  |                                     |          |  |  |
|-----------------------------------------------------------------------------------------------|--------------------------------------------------|-------------------------------------|----------|--|--|
| → <u>Ajout</u>                                                                                | er                                               |                                     |          |  |  |
| Serveur SMTP                                                                                  |                                                  |                                     |          |  |  |
| →<br>Para                                                                                     | amètres                                          |                                     |          |  |  |
| Desc                                                                                          | ription : HMAILSE                                | RVER                                |          |  |  |
| Nom                                                                                           | du <u>s</u> erveur : HMAILSE                     | RVER.LANTOM.PRIV                    |          |  |  |
| Port                                                                                          | : 25                                             | Défaut :587                         |          |  |  |
| Sécurité et authentification                                                                  |                                                  |                                     |          |  |  |
| <u>S</u> écurité de la connexion :                                                            |                                                  | Aucune                              | ~        |  |  |
| Mét <u>h</u>                                                                                  | ode d'authentification :                         | Mot de passe, transmission non sécu | risée 🗸  |  |  |
| Nom                                                                                           | d'utilisateur :                                  | tom@LANTOM.PRIV                     |          |  |  |
| OK Annuler                                                                                    |                                                  |                                     |          |  |  |
| Serveur SMTP                                                                                  |                                                  |                                     |          |  |  |
|                                                                                               |                                                  |                                     |          |  |  |
| Paramè                                                                                        | Paramètres                                       |                                     |          |  |  |
| <u>D</u> escripti                                                                             | Description : HMAILSERVER                        |                                     |          |  |  |
| Nom du                                                                                        | Nom du <u>s</u> erveur : HMAILSERVER.LANTOM.PRIV |                                     |          |  |  |
| <u>P</u> ort :                                                                                | 25                                               | Défaut :587                         |          |  |  |
|                                                                                               |                                                  |                                     |          |  |  |
| Securite et authentification                                                                  |                                                  |                                     |          |  |  |
| <u>S</u> écurité                                                                              | de la connexion :                                | Aucune                              | ~        |  |  |
| Mét <u>h</u> ode                                                                              | d'authentification :                             | Mot de passe, transmission non séc  | urisée 🗸 |  |  |
| No <u>m</u> d'u                                                                               | No <u>m</u> d'utilisateur : tome@LANTOM.PRIV     |                                     |          |  |  |
| OK Annuler                                                                                    |                                                  |                                     |          |  |  |

Page **35** sur **38** 

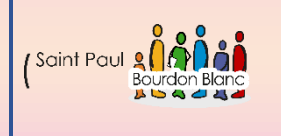

<u>Bloc 1</u>

28 / 03 / 2024

## Envoie de Mail

Version : 1

### 2 – Deuxième étape : Configuration de Bind 9

Pour envoyer des e-mails vers l'extérieur, vous devrez également ajouter le serveur DNS du destinataire que vous souhaitez contacter, dans le /etc/bind/named.conf.local ajouter :

```
->
  Do any local configuration here
 7 Consider adding the 1918 zones here, if they are not used in your
 / organization
//include "/etc/bind/zones.rfc1918";
zone "LANTOM.PRIV" {
type master;
 ile "/etc/bind/LANTOM.PRIV";
zone "LANMICHEL.PRIV" {
:ype forward;
 orward only;
 orwarders { 192.168.2.68; };
zone "stpolsisl.priv" {
type forward;
forward only;
forwarders { 172.20.234.204; };
zone "cymbhmail.priv" {
type forward;
forward only;
forwarders { 172.20.133.76; };
```

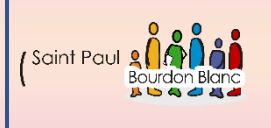

<u>Bloc 1</u>

28 / 03 / 2024

### Envoie de Mail

#### 3 - Troisième étape : Ajouter des règles de redirections

Enfin, pour pouvoir envoyer des e-mails depuis notre infrastructure, nous devons ajouter des règles de redirection.

Premièrement, si ce n'est pas encore fait, veuillez ajouter iptables avec :

➔ apt install iptables

Deuxièmement :

→

→

→ iptables -t nat -A POSTROUTING -o enp0s3 -j MASQUERADE

→ iptables -A FORWARD -i enp0s3 -o enp0s9 -p udp --dport 53 -j ACCEPT
 → iptables -A FORWARD -o enp0s9 -i enp0s3 -p udp --sport 53 -j ACCEPT
 →

→ iptables -A FORWARD -i enp0s3 -o enp0s9 -p tcp --dport 53 -j ACCEPT

➔ iptables -A FORWARD -o enp0s9 -i enp0s3 -p tcp --sport 53 -j ACCEPT

→ iptables -A PREROUTING -m conntrack --ctstate ESTABLISHED, RELATED -j ACCEPT
 →

→ iptables -t nat -A PREROUTING -i enp0s3 -p udp --dport 53 -j DNAT --to-destination
 → 192.168.2.18

→ iptables -t nat -A PREROUTING -i enp0s3 -p tcp --dport 53 -j DNAT --to-destination
 → 192.168.2.18

→

→ iptables -A FORWARD -i enp0s3 -o enp0s9 -p tcp --dport 25 -j ACCEPT

```
→ iptables -t nat -A PREROUTING -i enp0s3 -p tcp --dport 25 -j DNAT --to-destination
```

```
→ 192.168.2.17
```

→

→ iptables -A FORWARD -i enp0s3 -o enp0s9 -p tcp --dport 143 -j ACCEPT

→ iptables -t nat -A PREROUTING -i enp0s3 -p tcp --dport 143 -j DNAT --to-destination
 → 192.168.2.17

→ 192.16

→ iptables -A FORWARD -i enp0s3 -o enp0s9 -p tcp --dport 110 -j ACCEPT

```
→ iptables -t nat -A PREROUTING -i enp0s3 -p tcp --dport 110 -j DNAT --to-destination
```

→ 192.168.2.17

| 28 / 03 / 2024 | ( Saint Paul & A A Bourdon Blanc | 1         |
|----------------|----------------------------------|-----------|
| Date :         |                                  | Version : |
| Validée par :  | Tom COELHO                       |           |
| Suivie par :   | Tom COELHO                       |           |
| Révisée par :  | Tom COELHO                       |           |
| Editée par     | Tom COELHO                       |           |